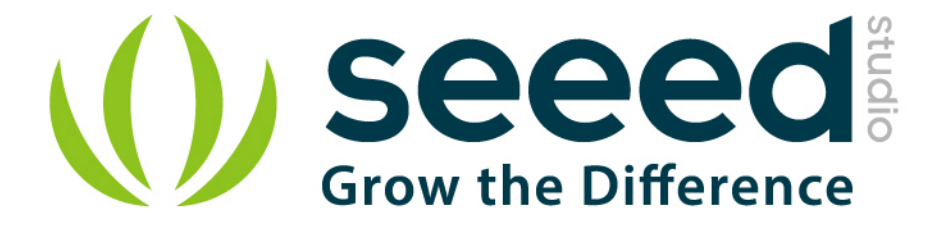

# Grove - Light Sensor(P) User Manual

Release date: 2015/9/22

Version: 1.0

Wiki: http://www.seeedstudio.com/wiki/Grove\_-\_Light\_Sensor

Bazaar: http://www.seeedstudio.com/depot/Grove-Light-SensorP-p-1253.html?cPath=25\_27\_

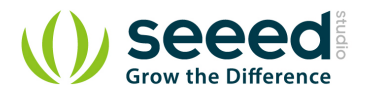

## **Document Revision History**

| Revision | Date         | Author | Description |
|----------|--------------|--------|-------------|
| 1.0      | Sep 22, 2015 | Loovee | Create file |
|          |              |        |             |

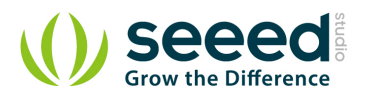

## Contents

| Doc | ume               | ent Revisi  | ion History ····· 2     |  |  |  |
|-----|-------------------|-------------|-------------------------|--|--|--|
| 1.  | Intr              | oduction    |                         |  |  |  |
| 2.  | Features ······ 3 |             |                         |  |  |  |
| 3.  | Spe               | cificatior  | ns ······ 4             |  |  |  |
| 4.  | Usage             |             |                         |  |  |  |
|     | 4.1               | With        | Arduino ······ 5        |  |  |  |
|     |                   | 4.1.1       | Hardware connection 5   |  |  |  |
|     |                   | 4.1.2       | Software Upload ····· 5 |  |  |  |
|     | 4.2               | With        | n TI LaunchPad ······ 6 |  |  |  |
|     | 4.3               | With        | Raspberry Pi ······8    |  |  |  |
| 5.  | Ava               | ilability · |                         |  |  |  |
| 6.  | Res               | ources      |                         |  |  |  |

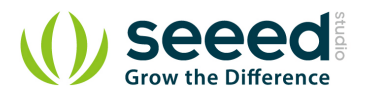

#### Disclaimer

For physical injuries and possessions loss caused by those reasons which are not related to product quality, such as operating without following manual guide, natural disasters or force majeure, we take no responsibility for that.

Under the supervision of Seeed Technology Inc., this manual has been compiled and published which covered the latest product description and specification. The content of this manual is subject to change without notice.

#### Copyright

The design of this product (including software) and its accessories is under tutelage of laws. Any action to violate relevant right of our product will be penalized through law. Please consciously observe relevant local laws in the use of this product.

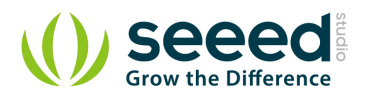

## 1. Introduction

The Grove - Light Sensor module incorporates a Light Dependent Resistor (LDR). Typically, the resistance of the LDR or Photoresistor will decrease when the ambient light intensity increases. This means that the output signal from this module will be HIGH in bright light, and LOW in the dark.

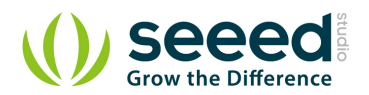

## 2. Features

- Easy to use light sensor module
- Resistance decreases as luminance increases
  - Low resistance (in bright light) triggers a HIGH signal towards the output module
  - High resistance (in darkness) triggers a LOW signal towards the output module
- Easily integrates with Logic modules on the input side of Grove circuits
- Uses Standard 4-pin Grove Cables to connect to other Grove modules such as Grove

Power Modules, Logic Gates and Grove - Base Shield

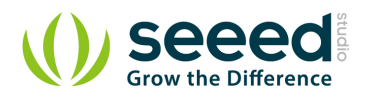

# 3. Specifications

- Voltage: 3-5V
- Supply Current: 0.5-3mA
- Light resistance:  $20K \Omega$
- Dark resistance: 1M Ω
- Response time: 20-30 secs
- Peak Wavelength: 540 nm
- Ambient temperature: -30~70°C
- LDR Used: <u>GL5528</u>

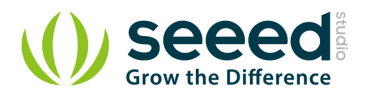

## 4. Usage

#### 4.1 With Arduino

Follow these simple steps to build a Grove circuit using the light sensor:

#### 4.1.1 Hardware connection

When using the module in conjunction with an Arduino or a Seeeduino, use the Grove - Base

<u>Shield</u> and connect the Grove - Light Sensor module to the shield using a designated Grove Interface. Also attach an output module such as a <u>Grove - Red LED</u> which will get triggered based on input received from the light sensor (shown below).

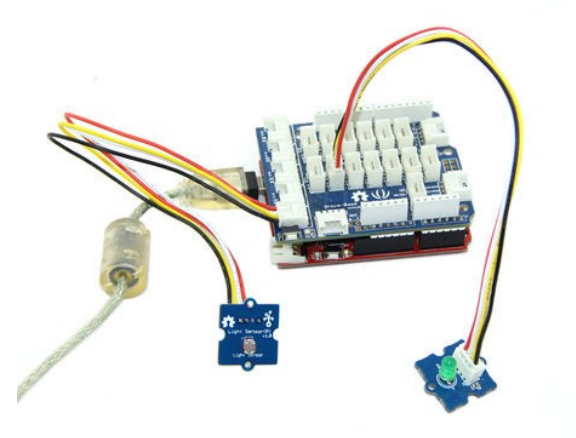

#### 4.1.2 Software Upload

Upload the following sample sketch to make the LED turn ON and OFF based on input from the light sensor:

```
/*
/* Grove - Light Sensor demo v1.0
* signal wire to AO.
* By: http://www.seeedstudio.com
*/
#include <math.h>
const int ledPin=12;
                                     //Connect the LED Grove module to Pin12, Digital 12
                                     //The threshold for which the LED should turn on.
const int thresholdvalue=10;
float Rsensor; //Resistance of sensor in K
void setup() {
    Serial.begin(9600);
                                       //Start the Serial connection
    pinMode(ledPin,OUTPUT);
                                      //Set the LED on Digital 12 as an OUTPUT
```

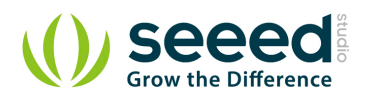

```
}
void loop() {
    int sensorValue = analogRead(0);
    Rsensor=(float) (1023-sensorValue)*10/sensorValue;
    if (Rsensor>thresholdvalue)
    {
        digitalWrite(ledPin,HIGH);
   }
    else
    {
        digitalWrite(ledPin,LOW);
    }
    Serial.println("the analog read data is ");
   Serial.println(sensorValue);
   Serial.println("the sensor resistance is ");
    Serial.println(Rsensor, DEC);//show the light intensity on the serial monitor;
    delay(1000);
```

For further information on the illuminance-resistance characteristics of the LDR used by this Grove

module, refer to the GL5528 datasheet.

#### 4.2 With TI LaunchPad

Sensing the Light (Light Sensor)

This example reads the amount of light incident on the Grove-light-sensor and displays the reading on the Grove 4-digital display. This is similar to the previous example except we are now using the ambient light sensor instead of the potentiometer rotary angle knob.

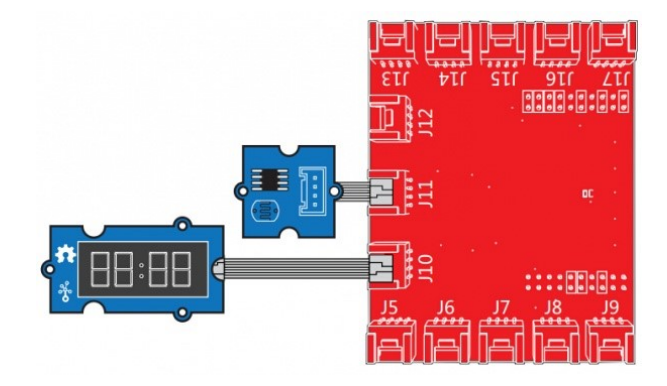

/\*

Light Sensor

A simple program that display the value of light incident on the grove-light-sensor by grove-4-digital-display, this example is definitely similar to grove-rotary-angle-sensor

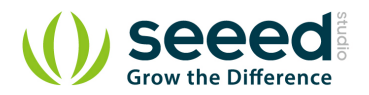

```
The circuit:
* grove-4-digital-display attached to dio9&dio10 (IIC plug on Grove Base BoosterPack)
* sig pin of the light sensor to the analog pin
* one side pin (either one) to ground
\ast the other side pin to VCC
* Note:
Created by Oliver Wang
This example code is in the public domain.
http://www.seeedstudio.com/depot/Grove-Light-Sensor-p-746.html?cPath=25_27
*/
#include "TM1637.h"
/* Macro Define */
#define CLK
                                              /* 4-digital display clock pin */
                          39
#define DIO
                          38
                                             /* 4-digital display data pin */
#define LIGHT SENSOR
                                             /* pin of grove light sensor */
                          24
/* Global Variables */
TM1637 tm1637(CLK, DIO);
                                          /* 4-digital display object */
int analog_value = 0;
                                          /* variable to store the value coming from rotary angle
sensor */
int8_t bits[4] = \{0\};
                                          /* array to store the single bits of the value */
/* the setup() method runs once, when the sketch starts \ast/
void setup() {
   /* Initialize 4-digital display */
    tm1637.init();
    tm1637.set(BRIGHT_TYPICAL);
/* the loop() method runs over and over again */
void loop() {
   analog_value = analogRead(LIGHT_SENSOR);
                                                    /* read the value from the sensor */
   memset(bits, 0, 4);
                                                    /* reset array when we use it */
    for(int i = 3; i \ge 0; i--) {
```

/\* get single bits of the analog value \*/

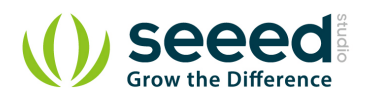

```
bits[i] = analog_value % 10;
analog_value = analog_value / 10;
tm1637.display(i, bits[i]);
}
```

/\* display by 4-digital display \*/

#### 4.3 With Raspberry Pi

First step, you should connect to Raspberry Pi+ with Grove - Light Sensor and Grove - Green LED. Such as the following picture. Then run the program on your Raspberry Pi, and it will print brightness information on the terminal. When brightness is less than a certain value, the LED will turn on.

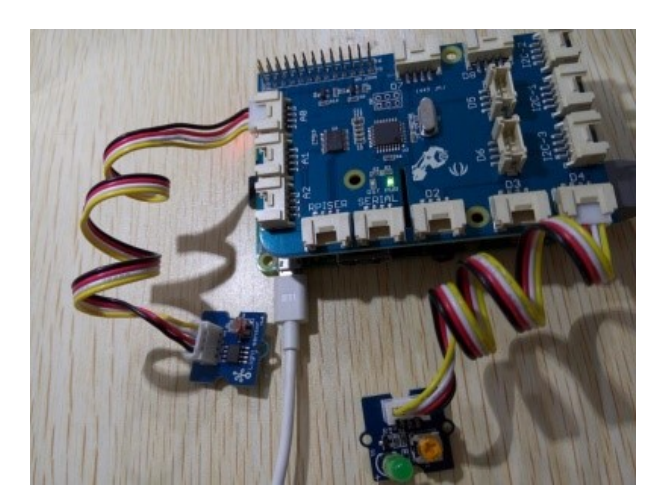

```
# GrovePi+ & Grove Light Sensor & LED
import time
import grovepi
# Connect the Grove Light Sensor to analog port A0
# SIG, NC, VCC, GND
light_sensor = 0
# Connect the LED to digital port D4
# SIG, NC, VCC, GND
led = 4
# Turn on LED once sensor exceeds threshold resistance
threshold = 10
grovepi.pinMode(light_sensor, "INPUT")
grovepi.pinMode(led, "OUTPUT")
```

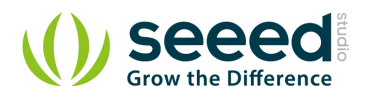

```
while True:
    try:
        # Get sensor value
        sensor_value = grovepi.analogRead(light_sensor)
        # Calculate resistance of sensor in K
        resistance = (float)(1023 - sensor_value) * 10 / sensor_value
        if resistance > threshold:
            # Send HIGH to switch on LED
            grovepi.digitalWrite(led,1)
        else:
            # Send LOW to switch off LED
            grovepi.digitalWrite(led,0)
        print "sensor_value =", sensor_value, " resistance =", resistance
        time.sleep(.5)
    except IOError:
        print "Error"
Run the program
```

```
• Find the path to the file(According to your own path)
```

cd GrovePi/Software/Python/

Run Program

sudo python grove\_light\_sensor.py

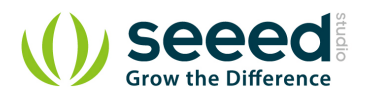

## 5. Availability

This Grove module is available as part of the following Grove Kit Series:

- Grove Mixer Pack V2
- Grove Mixer Pack

Alternatively, it can be bought stand-alone here at the Seeed Studio Bazaar.

Note that there is another variant of this module available - the Grove - Light Sensor (Panel

<u>Mount</u>). This module is identical to the **Grove - Light Sensor** except that the Grove connector is moved to the back of the PCB. This way, the on-board LDR is not obstructed by any wires and can be placed neatly for optimal use.

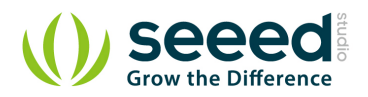

## 6. Resources

- Grove Light Sensor Eagle Files
- GL5528 Reference Information
- LM358 Datasheet
- Light Sensor Library
- github repository for Light Sensor

# **X-ON Electronics**

Largest Supplier of Electrical and Electronic Components

Click to view similar products for Optical Sensor Development Tools category:

Click to view products by Seeed Studio manufacturer:

Other Similar products are found below :

MT9V034C12STCH-GEVB MT9V115EBKSTCH-GEVB 416015300-3 ISL29102IROZ-EVALZ MT9M021IA3XTMH-GEVB AR1335CSSC11SMKAH3-GEVB MAXCAMOV10640# MT9M031I12STMH-GEVB TSL2581CS-DB TMD3700-DB NANOUSB2.2 ASX340AT3C00XPEDH3-GEVB AR0144ATSM20XUEAH3-GEVB AR0144CSSC00SUKAH3-GEVB AR0522SRSC09SURAH3-GEVB AR0522SRSM09SURAH3-GEVB AR0521SR2C09SURAH3-GEVB MARS1-MAX9295A-GEVK MARS1-MAX9296B-GEVB ISL29112IROZ-EVALZ AR0233AT2C17XUEAH3-GEVB AR0431CSSC14SMRAH3-GEVB MARS-DEMO3-MIPI-GEVB TCS3430-DB AR0234CSSC00SUKAH3-GEVB AR0130CSSM00SPCAH-GEVB TSL2521-DB TSL2520-DB EVALZ-ADPD2212 TMD2772EVM TMG3993EVM MIKROE-2103 TSL2672EVM 1384 MT9M114EBLSTCZDH-GEVB SEN0043 SEN0162 TMD2771EVM TMD3782EVM TSL4531EVM 1918 AS7225 DEMO KIT SEN0097 SEN0212 SEN0228 AR0134CSSC00SUEAH3-GEVB AP0100AT2L00XUGAH3-GEVB AR0144CSSM20SUKAH3-GEVB 725-28915 EVAL-ADPD1081Z-PPG